## How to Apply with National Credit Direct:

- 1. Go to https://www.nationalcreditdirect.com/
- 2. Select a product that you want to purchase and click "Add to Cart"

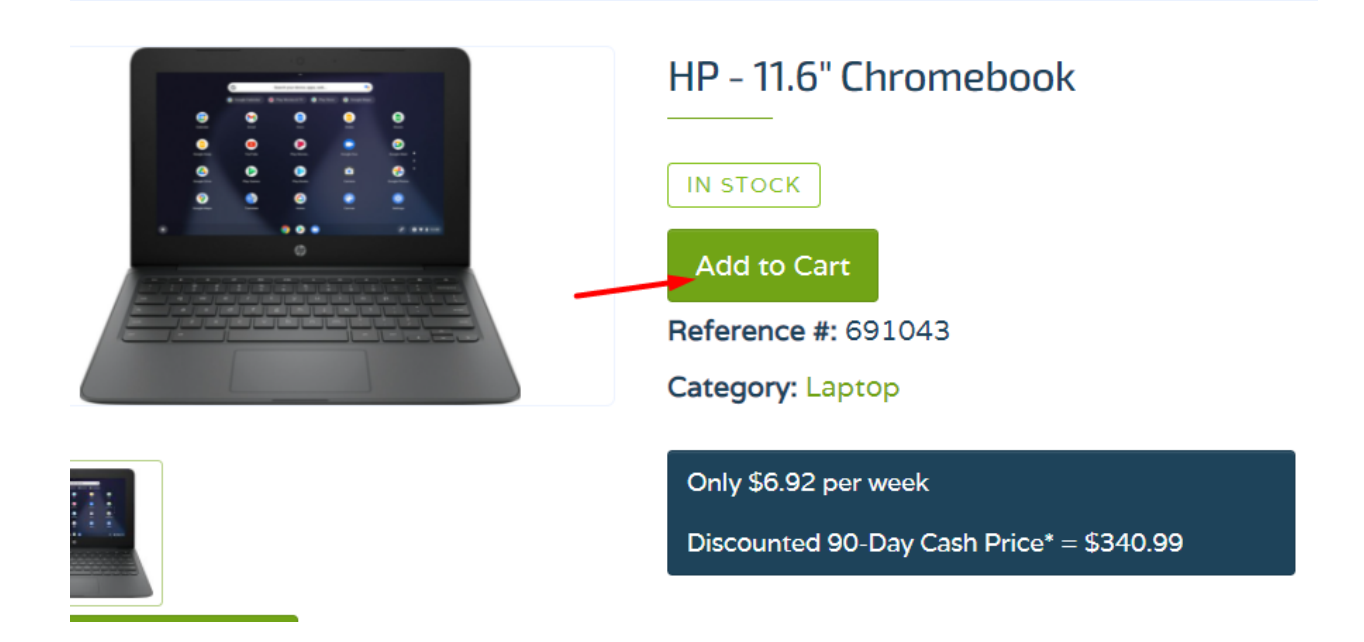

3. Confirm the item you want by clicking "OK"

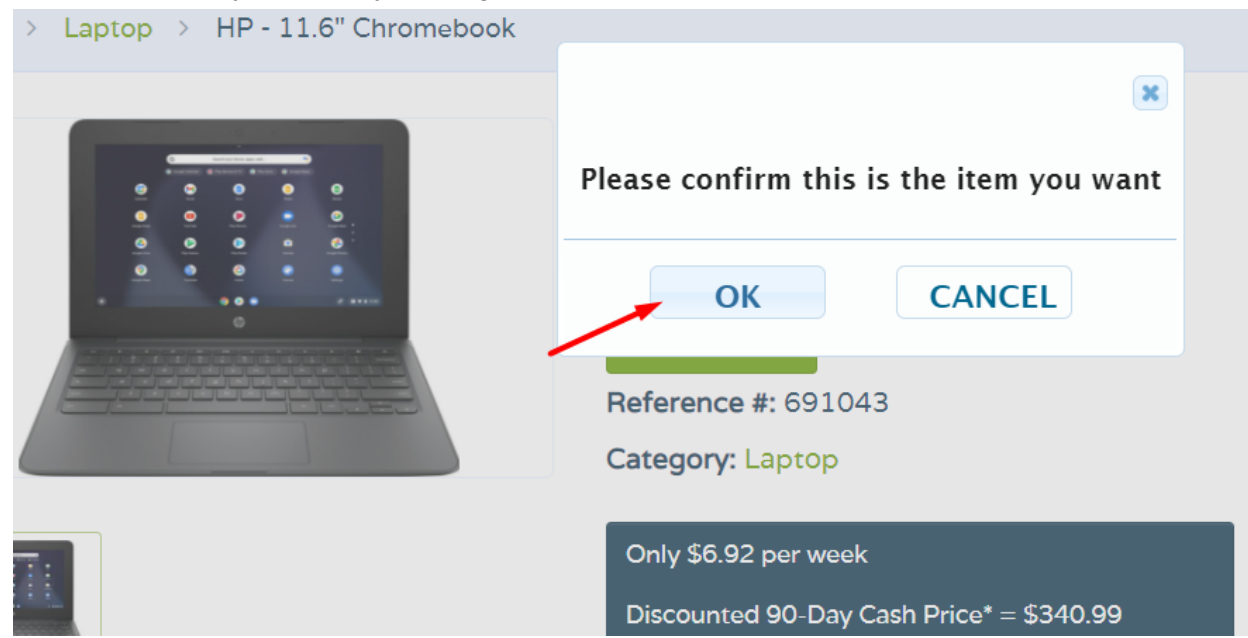

4. Fill out the online application and get approved in seconds.

| First Name:                                                | Last Name:          |                        |  |  |  |
|------------------------------------------------------------|---------------------|------------------------|--|--|--|
| Street Address:                                            | Apt #:              | City:                  |  |  |  |
|                                                            |                     |                        |  |  |  |
| State:                                                     | Zip Code:           | Date of Birth:         |  |  |  |
| -Select- V                                                 |                     | - • - •                |  |  |  |
| Email:                                                     | Confirm Email:      |                        |  |  |  |
|                                                            |                     |                        |  |  |  |
| Cell Phone Number:                                         | Create 4-Digit PIN: | Social Security #:     |  |  |  |
|                                                            | (What is this?)     | (Why do we need this?) |  |  |  |
|                                                            |                     |                        |  |  |  |
| Do you have an active checking or savings account? OYesONo |                     |                        |  |  |  |
| Direct Deposit? OYesONo                                    |                     |                        |  |  |  |
| Monthly Income \$:                                         | Next Payday Date:   | Payday Frequency:      |  |  |  |
|                                                            |                     | -Select-               |  |  |  |

## No application is turned down for bad credit. Please complete the information below.

5. Tick on the check box to agree to the Terms and Conditions.

## 6. Hit "Apply Now"

By checking this box, I agree that I'm age 18 or older and have read and agree to the Terms of Use, Privacy Policy, including receiving additional correspondence and offers. By clicking "Apply Now!" I agree to the Account Terms & Conditions and Privacy Policy, including obtaining a consumer report and making credit limit decisions based on any account activity or (when applicable) your association changes within certain affinity groups. I also consent to receive emails, SMS text and dialed messages and phone calls using automated technology to the number I provided above () from you or a trusted marketing partner and that carrier rates may apply and that I may unsubscribe, reply "STOP" or notify you at any time to end these communications. I understand that my consent is not required to buy goods/services and I may click here to avoid receiving automated calls or SMS text messages. We do not expect to send more than three messages in any given week for important account updates, like alerting you about a payment or when your free credit score is available online, or special offers.

EASY ONLINE ACCESS. With Paperless Statements you are protecting your account and the environment. I agree to receive electronic monthly statements according to the e-statement Terms.

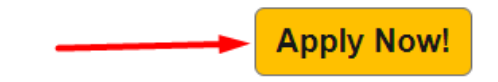

- 7. Be approved with ID Validation and small down payment (*new accounts require a small down payment no more than \$50, depending on the amount of your purchase*).
- 8. Once you're approved, go back again to the website and scroll down and click My Account at the bottom part of the page.

| National<br>Credit Direct | Information | Miscellaneous | Verified Reputation                                                                      |
|---------------------------|-------------|---------------|------------------------------------------------------------------------------------------|
| National Credit Direct    |             |               | ACCREDITED<br>BUSINESS<br>Accredited<br>BUSINESS<br>A+<br>Accredited<br>A+<br>Accredited |
| 3911 N. Schreiber Way     |             |               | Click for Profile                                                                        |
| Coeur d' Alene, ID 83815  |             | FAQs          |                                                                                          |
|                           |             | Opt Out       |                                                                                          |
| 208-779-3200              |             |               |                                                                                          |
| info@ncdfinancial.com     |             |               |                                                                                          |
|                           |             |               |                                                                                          |

9. Sign up for an Online profile by ticking the "For existing customers who HAVE NOT created an online Portal Account"

Direct. If you have not yet applied for a product and activated your Account, then please call or apply for the product you want online.

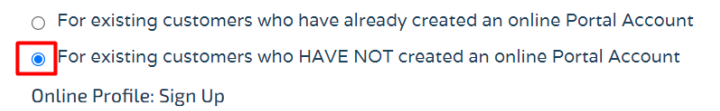

10. Fill out all the needed information and click Sign Up

## Customer ID

|                     | <mark>?</mark>   |        |   |
|---------------------|------------------|--------|---|
| Date of Birth       |                  |        |   |
| Month               | ~ Day            | ✓ Year | ~ |
| 4-digit PIN         |                  |        |   |
|                     |                  |        |   |
| Enter the character | rs you see below |        |   |
| 8 R.C               | <b>T</b> 2       |        |   |
| New Image           |                  |        |   |
|                     |                  |        |   |
| Sign Up             |                  |        |   |

- **CustomerID:** Your Customer ID is found on the bottom of letters / pdf attachment on emails we sent you.
- Date of Birth: Please provide your date of birth.
- **Pin:** The 4-digit Pin is the number that you provided to the National Credit Direct representative.
- 11. Provide an Email Address and Password you'll use to sign-in to your portal.
- 12. You will receive an Activation Link on your email address. Click on the link and then your portal is ready to be accessed